## 入間市学童保育室オンライン申請マニュアル

添付書類が不鮮明、不足がある場合は、入間市 LINE 公式アカウントにて、青少年課 から連絡をいたしますので、ご対応をお願いします。

| OK な例                                                                                                    | NG な例             |
|----------------------------------------------------------------------------------------------------|-------------------|
| ・書類の全体が撮影されている                                                                                                    | ・書類の全体が写っていない     |
| ・書類の内容が読み取れる                                                                                                    | ・画像がぼやけており、読み取れない |
| ・影の写りこみが少ない                                                                                                    |                   |
| ・1 枚ずつ添付されている                                                                                                    |                   |
| <section-header><section-header><section-header><section-header><section-header><text></text></section-header></section-header></section-header></section-header></section-header> |                   |

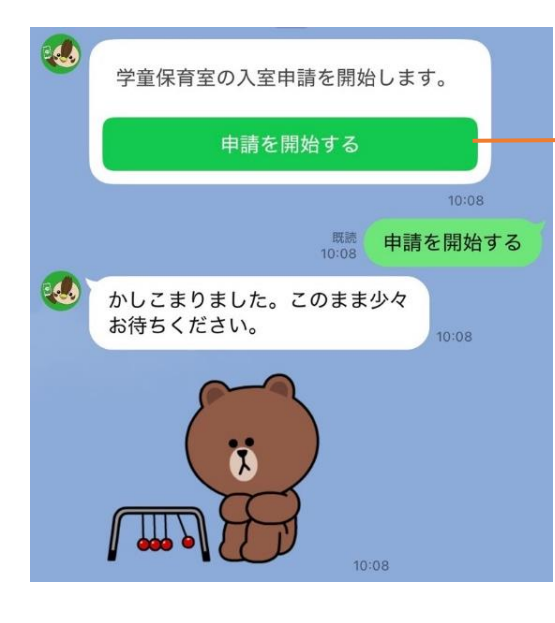

「申請を開始する」をタップ

| ご注意くださ                      |  |                           |
|-----------------------------|--|---------------------------|
| ける場合は                       |  | 注意事項をお読みいただき、ご同意いただけましたら、 |
| 内の小学校に                      |  | 「同意」をタップしてください。           |
| 16時以降ま                      |  | 「中止」をタップすると、申請が中止されます。    |
|                             |  | 「戻る」をタップすると、1 つ前の質問に戻ります。 |
| れた際には、                      |  | 一定の時間入力がないと、申請が中止となり、最初から |
| を退室します。<br>以上の家族、<br>までに送迎す |  | になりますので、ご注意ください。          |
|                             |  |                           |

.

#### 申請の前に

#### 申請には20分~30分程度かかります。 途中で中断すると最初からになりますので、ご注意くださ い。

この注意事項をお読みいただき、同意いただける場合は 「同意」を選択してお進みください。

■対象児童

入間市内に住所を有する小学生又は、入間市内の小学校に 就学している児童

#### ■申込の要件

-

保護者の仕事による、留守等の状況が、原則16時以降ま で、かつ、1ヶ月16日以上であること。

■学童保育室申請にあたって 学童保育室入室申請にあたり、入室が決定された際には、 以下の事項に同意します。

 次の事項に該当する場合は、学童保育室を退室します。
 ・保護者、またはそれらに代わる方(中学生以上の家族、 ファミリーサポート等)が、決められた時間までに送迎す ることができていない場合。
 ・毎月15日現在で、3ヶ月分の保育料(前月分を除く)を 滞納した場合。

2.学童保育室の施設や備品を破損、汚損した場合は、その 修繕に係る費用を負担します。

なお、学童保育室の定員に余裕がない場合や、要件を満た していない場合は入室できないことがあります。

意

中止

学童入室を希望する月を選択してくだ さい

選択

| く ○入間市<br>自動で返信しています                                                                                | Q                             | Ξ Ξ                  | Ξ |
|----------------------------------------------------------------------------------------------------|-------------------------------|----------------------|---|
| <ol> <li>次の事項に該当する場合は、学近</li> <li>保護者、またはそれらに代わる方</li> <li>ファミリーサポート等)が、決めらることができていない場合。</li> </ol> | 置保育室を退室<br>(中学生以上の<br>れた時間までは | します。<br>D家族、<br>C送迎す |   |
| GovTech Exp<br>p4.govtech-expres                                                                    | ress                          | >                    | < |
| 絞り込み                                                                                                |                               |                      | ] |
| ○ 令和7年5月                                                                                            |                               |                      |   |
| ○ 令和7年6月                                                                                            |                               |                      |   |
| ○ 令和7年7月                                                                                            |                               |                      |   |
| ○ 令和7年8月                                                                                            |                               |                      |   |
| ○ 令和7年9月                                                                                            |                               |                      |   |
| ○ 令和7年10月                                                                                           |                               |                      |   |
| ○ 令和7年11月                                                                                           |                               |                      |   |
| ○ 令和7年12月                                                                                           |                               |                      |   |
| ○ 令和8年1月                                                                                            |                               |                      |   |
| ○ 令和8年2月                                                                                            |                               |                      |   |
| ○ 令和8年3月                                                                                            |                               |                      |   |
| 確定                                                                                                  |                               |                      |   |
|                                                                                                    |                               |                      |   |

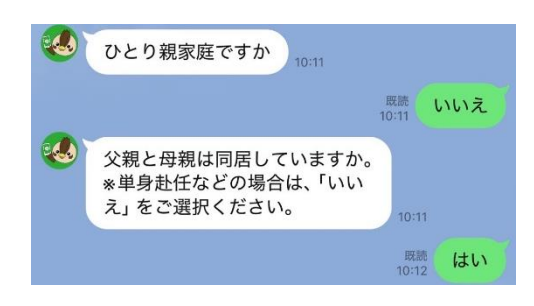

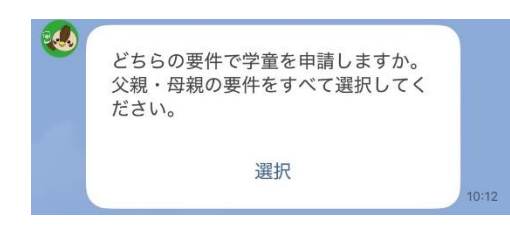

| GovTech Express<br>p4.govtech-express.com | × |
|-------------------------------------------|---|
| 絞り込み                                      |   |
| () 就労 (会社等に勤務)                            |   |
| )) 就労(自営業)                                |   |
| ) 出産                                      |   |
| ● 保護者の疾病                                  |   |
| ) 家族の看護・介護                                |   |
| )) 就学・技能訓練など                              |   |
| 確定                                        |   |

入室希望月を選択してください。

締切日を過ぎた場合、翌月の入室申込みとして受け付けますので、 ご注意ください。

【締め切り】入室希望月の前月10日まで

複数選択が可能です。 該当する要件にチェックを入れ、「確定」をタップし てください。

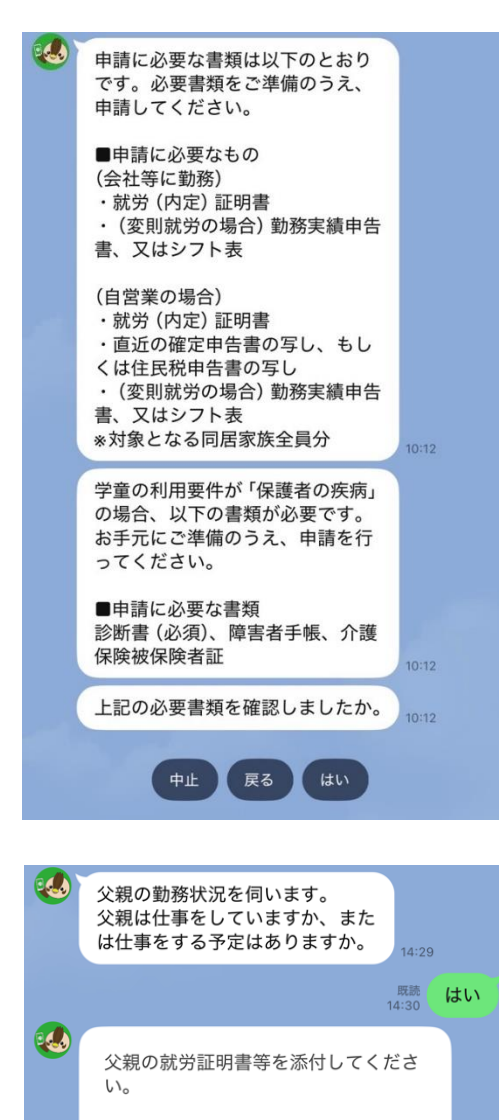

カメラを起動

🖾 介護

C)

X

の場合、以下の書類が必要です。 お手元にご準備のうえ、申請を行

ファイルを選択 ファイル未選択

ってください。

写真またはビデオを撮る

写真ライブラリ

ファイルを選択

申請要件により添付する書類が異なります。 お手元に書類をご準備のうえ、申請に進んでください。 お仕事を掛け持ちしている場合は、掛け持ち先分の就労証明書を 添付してください。

「はい」の回答後、就労証明書添付していただきます。 「カメラを起動」をタップ ↓

「ファイルを選択」をタップ

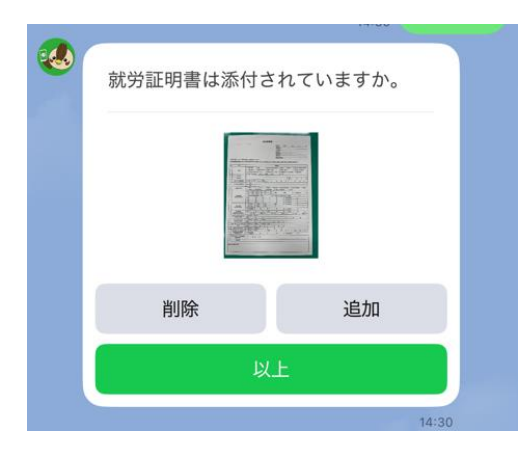

父親の就労証明書が添付できましたら、「以上」をタップしてくだ さい。 追加の書類がある場合は「追加」をタップしてください。 間違った場合には「削除」をタップし、正しいものを添付してくだ さい。 父の添付書類が完了後、母親についても同様のながれとなります。

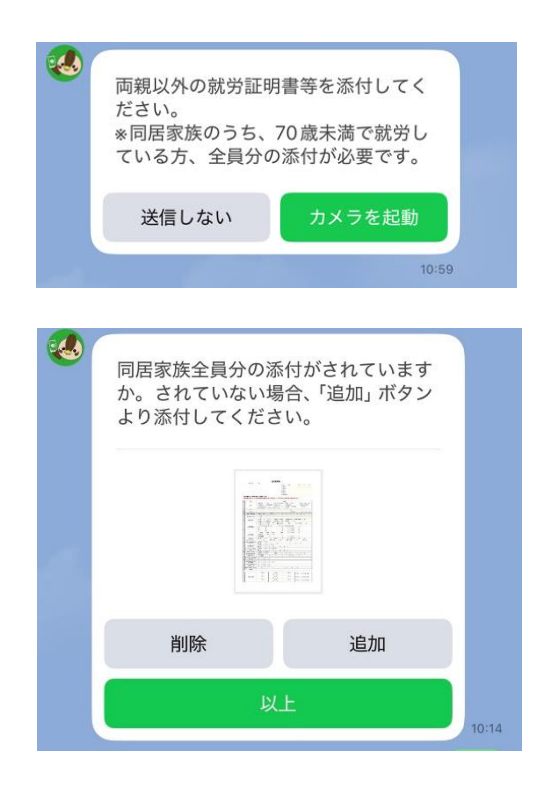

両親を除いた同居家族の就労証明書を添付してください。 同居家族のうち、70歳未満で就労している方、全員分の添付が必要 です。 該当がない場合は、「送信しない」をタップしてください。

複数枚ある場合は、「追加」をタップして添付してください。

就労要件の書類添付が完了後、出産、疾病、介護・看護、就学・技能訓練要件の書類を添付していただきます。

| ひとい知家店                                     | 1.1.5                                  |
|--------------------------------------------|----------------------------------------|
| 公開、研究の同民                                   | (+1)                                   |
| 学童利用要件 就労(会                                | は、<br>社等に動務),保護者の疫<br>が                |
| 父親の仕事状況                                    | はい                                     |
| 動務地までの所要時間                                 | 75                                     |
| 母親の仕事状況                                    | はし                                     |
| 動務地までの所要時間                                 | 75                                     |
| 治療見込期間                                     | 不明                                     |
| 上記の内容に修正がない<br>してください。「中止」そ<br>直しとなりますので、こ | ければ「次へ進む」を押<br>E押すと、初めからやり<br>C注意ください。 |
| 中止                                         | 修正                                     |

入力内容にお間違えがないか、確認をお願いします。 修正箇所があった場合は、「修正」をタップし、訂正してください。 「修正」をタップすると、1つ前の質問に戻ります。 修正がない場合は、「次へ進む」をタップしてください。

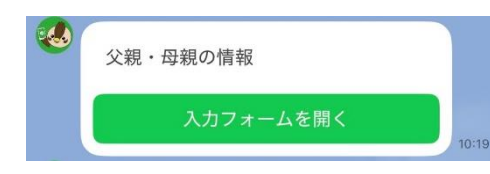

「入力フォームを開く」をタップしてください。

| 父親の情報                                                      |                                                             |   |
|------------------------------------------------------------|-------------------------------------------------------------|---|
| 父親の氏名                                                      |                                                             |   |
| 生年月日                                                       |                                                             |   |
| 郵便番号                                                       |                                                             |   |
| 住所(丁目まで                                                    | ) を入力                                                       |   |
| 例:入間市豊岡                                                    |                                                             | _ |
| それ以降を入力<br>例:1-16-1                                        | ください                                                        |   |
| 緊急連絡先を入                                                    | л                                                           |   |
| 勤務先の名称を<br>*該当しない場                                         | 入力してください。<br>合は、「なし」を入力。                                    |   |
|                                                            |                                                             |   |
| 勤務先を入力し<br>力。<br>*該当しない場                                   | てください。*市町村まで<br>合は、「なし」を入力。                                 | λ |
| 勤務先を入力し<br>力。<br>*該当しない場<br>【勤務してる場<br>てください。*<br>回答例:8:30 | てください。*市町村まで<br>合は、「なし」を入力。<br>合のみ】動務開始時間をノ<br>半角数字・コロンで入力。 | λ |

1.11.17

# 引越しの予定がある場合、こちらでは現住所を入力して送信してください。引越し先の住所は次の質問にて入力になります。

入力が済みましたら、右下の送信ボタンを押してください。

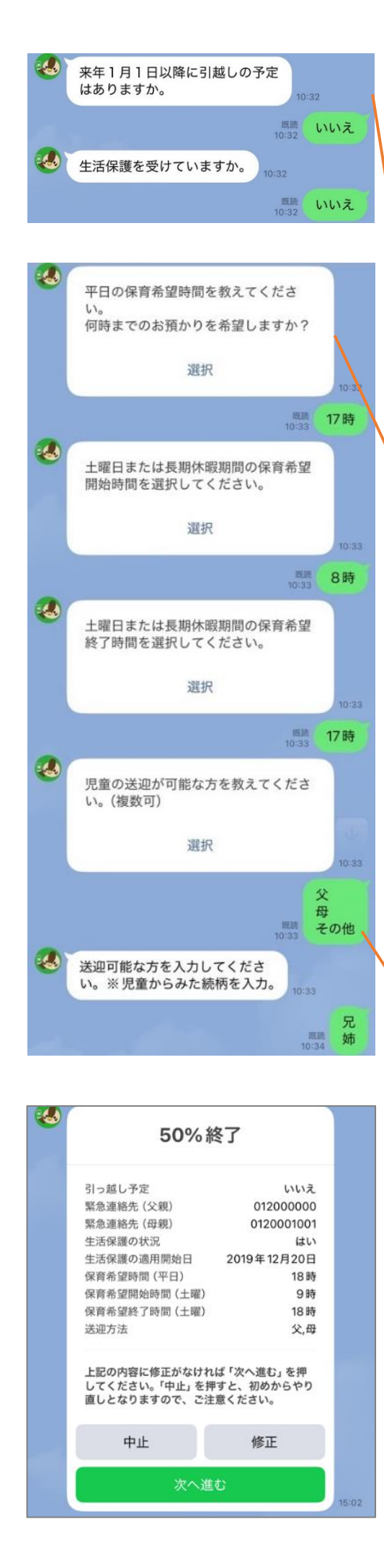

引越しの予定がある場合、「はい」を選択し、引越し先の住 所を入力してください。 未定の場合は「予定はあるが、引越し先は未定」をタップし てください。 また、学校の転校に伴う、学童の入室変更につきましては、 入間市ホームページの学童各種申請ページから入室変更願を 提出してください。

保育希望時間はおおよその時間を入力してください。

| GovTech Express<br>p4.govtech-express.com | × | GovTech Express<br>p4.govtech-express.com |
|-------------------------------------------|---|-------------------------------------------|
| り込み                                       |   | 絞り込み                                      |
| 15時                                       | C | 7時30分                                     |
| 15時30分                                    | C | 8時                                        |
| 16時                                       | C | 8時30分                                     |
| 16時30分                                    | C | 9時                                        |
| 17時                                       | C | 9時30分                                     |
| 17時30分                                    | C | )10時                                      |
| 18時                                       | C | 10時30分                                    |
| 18時30分                                    | C | )11時                                      |
| 19時                                       | C | )11時30分                                   |
|                                           | C | )利用しない                                    |
|                                           |   | 游中                                        |
|                                           |   | 唯花                                        |
|                                           |   |                                           |

ファミサポ等を利用する場合は「その他」を選択し、 次の質問にて入力してください。

修正箇所がある場合、「修正」をタップして、修正してください。 修正がない場合は「次へ進む」をタップしてください。

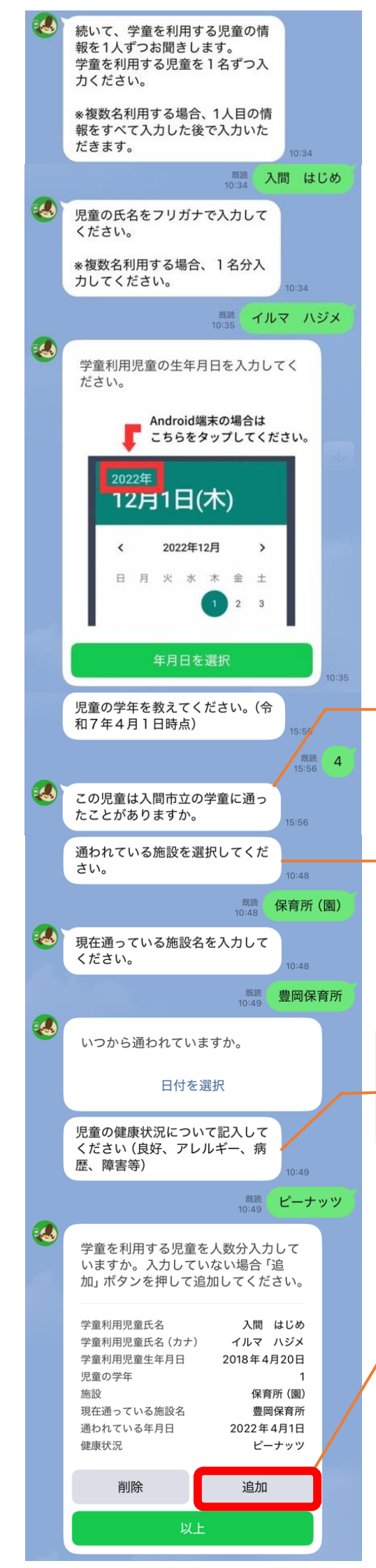

学童の利用を希望する児童については、一回の入力申請で複数 人申し込むことができます。複数名の入室を希望する場合は、 1人目の児童情報を入力後、「追加」 ボタンをタップし、2人目 の情報を入力してください。

Android 端末の場合、年を変える際は、赤枠のところを タップして変更してください。

対象の児童が入間市立の学童に一度でも、利用していた 場合は、「はい」をタップしてください。

「1年生」と回答した場合に、質問が発生します。 通っている/通われていた施設について入力してください。

児童の健康状態について入力してください。 特にない場合は、「良好」または「特になし」と入力してください。

他に学童利用希望児童がいる場合、「追加」をタップし、1人 目同様に2人目以降の情報を入力してください。 申請児童全員分の入力が終わりましたら、「以上」をタップ してください。

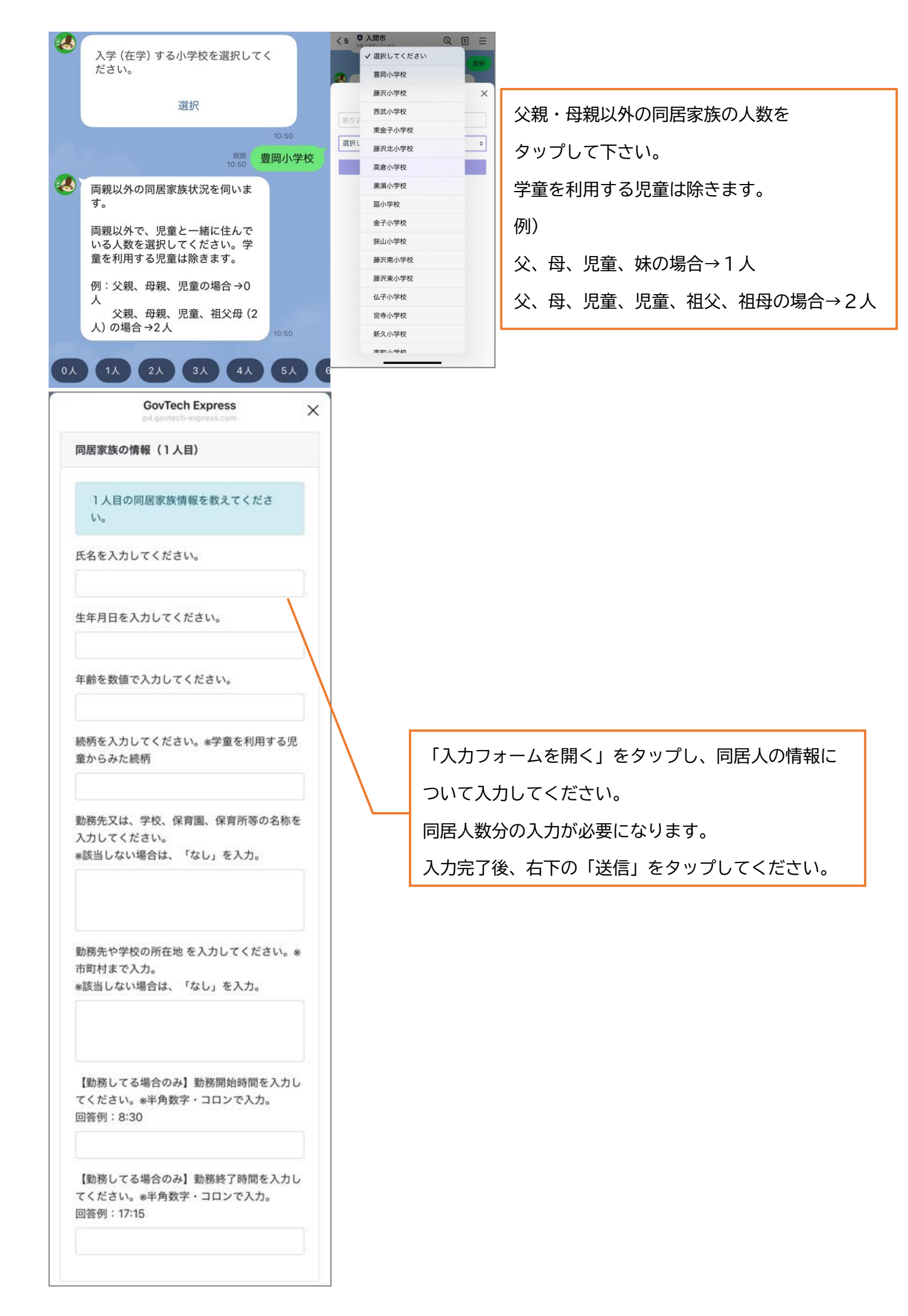

| ٩ | 750/ 48 7                                       |  |
|---|-------------------------------------------------|--|
|   | 75%終了                                           |  |
|   | 上記の内容に修正がなければ「次へ進む」を押<br>してください。「中止」を押すと、初めからやり |  |
|   | 直しとなりますので、ご注意ください。                              |  |
|   | 中止 修正                                           |  |
|   | 次へ進む                                            |  |
|   | 10:54                                           |  |
|   |                                                 |  |
|   | 父方祖父の情報                                         |  |
|   | 入力フォームを開く                                       |  |
|   |                                                 |  |
|   | 父方祖母の状況について選択して<br>ください。                        |  |
|   | 既読 同居                                           |  |
|   | 母方祖父の状況について選択して                                 |  |
|   | ください。 11:01                                     |  |
|   | <sup>既読</sup><br>11:01 不在(死別、離別、住所不明含む)         |  |
|   | GovTech Express                                 |  |
|   | p4.govtech-express.com                          |  |
|   | 文力祖文の情報                                         |  |
|   | 氏名を入力してください。                                    |  |
|   |                                                 |  |
|   | 年齢を数値で教えてください。※不明な場合、                           |  |
|   | 「0」と入力。                                         |  |
|   |                                                 |  |
|   | 住所を入力してください。                                    |  |
|   | 不明確な場合は、把握している範囲の情報<br>(OO県OO市 など)や「不明」と入力して    |  |
|   | ください。                                           |  |
|   |                                                 |  |
|   | 緊急連絡先を教えてください。 *不明な場                            |  |
|   |                                                 |  |
|   |                                                 |  |
|   |                                                 |  |
|   | ◎送信                                             |  |
| 4 | 特記車頂(書類の郵送告が異たる                                 |  |
| ~ | 特記事項(言葉の)事込力が異なる 場合など)があれば、入力してく                |  |
|   | 11:01                                           |  |
| _ | 11:02 tol                                       |  |
| 3 | 質問項目は以上です                                       |  |
|   |                                                 |  |
|   | 父方祖父の状況 別居                                      |  |
|   | 文方祖文の注所 入間市<br>父方祖父の電話番号 0                      |  |
|   | 父方祖母の状況 同居<br>母方祖父の状況 不在(死別、離別、住所不明             |  |
|   | 含む)<br>母方祖母の状況 不在 (死別、離別、住所不明                   |  |
|   | 含む)                                             |  |
|   | 上記の内容に修正がなければ「申請する」を押                           |  |
|   | してください。「中止」を押すと、初めからやり<br>直しとなりますので、ご注意ください。    |  |
|   | 中止修正                                            |  |
|   |                                                 |  |
|   | 申請する                                            |  |

児童の祖父母の状況を伺います。 把握している範囲で構いませんので、入力してください。 入力完了後、右下の送信タップしてください。

引越し等の都合により、通知を送る住所の指定がある 場合は、こちらにその旨を入力してください。

情報の入力は以上となります。 修正がない場合は「申請する」をタップしてください。 以降、修正が不可となりますので、訂正箇所がある場合は 青少年課までご連絡ください。

| 申請内                        | 容          |
|----------------------------|------------|
| 7)とり観察症                    | LILVŽ      |
| 父親・母親の同居                   | itu        |
| 学童利用要件 就労(会社等              | に勤務),保護者の族 |
| 父親の仕事状況                    | Lt.        |
| 母親の仕事状況                    | はい         |
| 勤務地までの所要時間                 | 75         |
| 治療見込期間                     | 不明         |
| 引っ越し予定                     | いいえ        |
| 緊急連絡先 (父親)                 | 0429641111 |
| 緊急連絡先(母親)                  | 0429641111 |
| 生活保護の状況                    | いいえ        |
| 保育希望時間(平日)                 | 17 回       |
| 保育希望開始時間(土曜)               | 8時         |
| 送迎方法                       | 父,母,その他    |
| 【その他場合】送迎可能な方              | 兄郎         |
| 児童通学小学校                    | 曹国小学校      |
| 同居家族数                      | 1.4        |
| 同語家族の氏名                    | 入間 すすむ     |
| 同居家族の生単月日                  | 2024年5月1日  |
| 同居家族の統柄                    | a.         |
| 同居家族の名称                    | 保育課        |
| 勤務及び学校の所在地                 | 入開市        |
| 学童利用児童                     |            |
| 学童利用児童氏名                   | 入間 はじめ     |
| 学童利用児童氏名(カナ)               | イルマ ハジメ    |
| 学童利用児童生年月日                 | 2018年4月20日 |
| 児童の学年                      |            |
| 施設                         | 保育所 (圖     |
| 現在通っている施設名                 | 豐岡保育所      |
| 通われている年月日                  | 2022年4月1日  |
| 健康状況                       | ピーナッツ      |
| 入間市学童保育室新年度入3<br>しました。     | 室申請を受け付け数  |
| このあと、学童保育室にて<br>完了させてください。 | 面接を行い、申請を  |

2

## △今後の流れ△

・面接について

学童保育室にてお子様と一緒に面接を行ってい ただきます。利用開始月の前月15日(閉室日の 場合は翌開室日)までに面接を受けていただか ないと申込みが完了となりません。LINE 申請後、 表示された学童保育室に直接お電話して、面接 の予約をしてください。

学童名【豊岡学童保育室】

学童の連絡先【04-2962-7871】

・児童健康調査票の提出について 新規で申し込みをされる方は、面接の際に、「児童健 康調査票」を提出してください。

### ダウンロードはこちら (PDF)

・面接、児童健康調査票についての詳細は、下のボ タンを押してください。

HPはこちら

申請内容が一覧に表示されますと、申請が完了となります。 入力内容に誤りがあった場合は、左記時点で訂正は不可とな りますので、青少年課までお問い合わせください。

オンライン申請後、指定された学童保育室の連絡先が 表示されます。

面接後の詳細につきましては、入間市ホームページで 掲載しております。 書類に不備・不足、不鮮明があった場合、青少年課より LINE からご連絡させていただきます。

| ٠ | 回答が必要です                                         |
|---|-------------------------------------------------|
|   | テストです。                                          |
|   | 回答を開始                                           |
| 1 | 9:32                                            |
|   | 9:33 回合を開始                                      |
|   | 回答内容をご入力ください。<br>9:33                           |
|   | こちらのボタンをタップしてカメラを<br>起動し、ファイルを撮影して送信して<br>ください。 |
|   | カメラを起動                                          |

オンライン申請内容に不備・不足、不鮮明があった場合、入間市 LINE 公式アカウント から、左記のメッセージを送らせていただきます。 「回答を開始」をタップしていただき、内容を確認してください。 内容不備がある場合、正しい情報を入力してください。 不足書類がある場合、「カメラを起動」をタップし、書類を添付してください。